مِحُونہ از طریق پِنجرہ واحد خدمات هوشمند دانشگاهی وارد اتوماسیون اداری (erp) شویھ؟

(روش دوه)

ا. وارد سایت erp.pgu.ac.ir شوید.

۲. قسمت ورود از طریق پنجره واحد خدمات هوشمند دانشگاهی را انتخاب کنید.

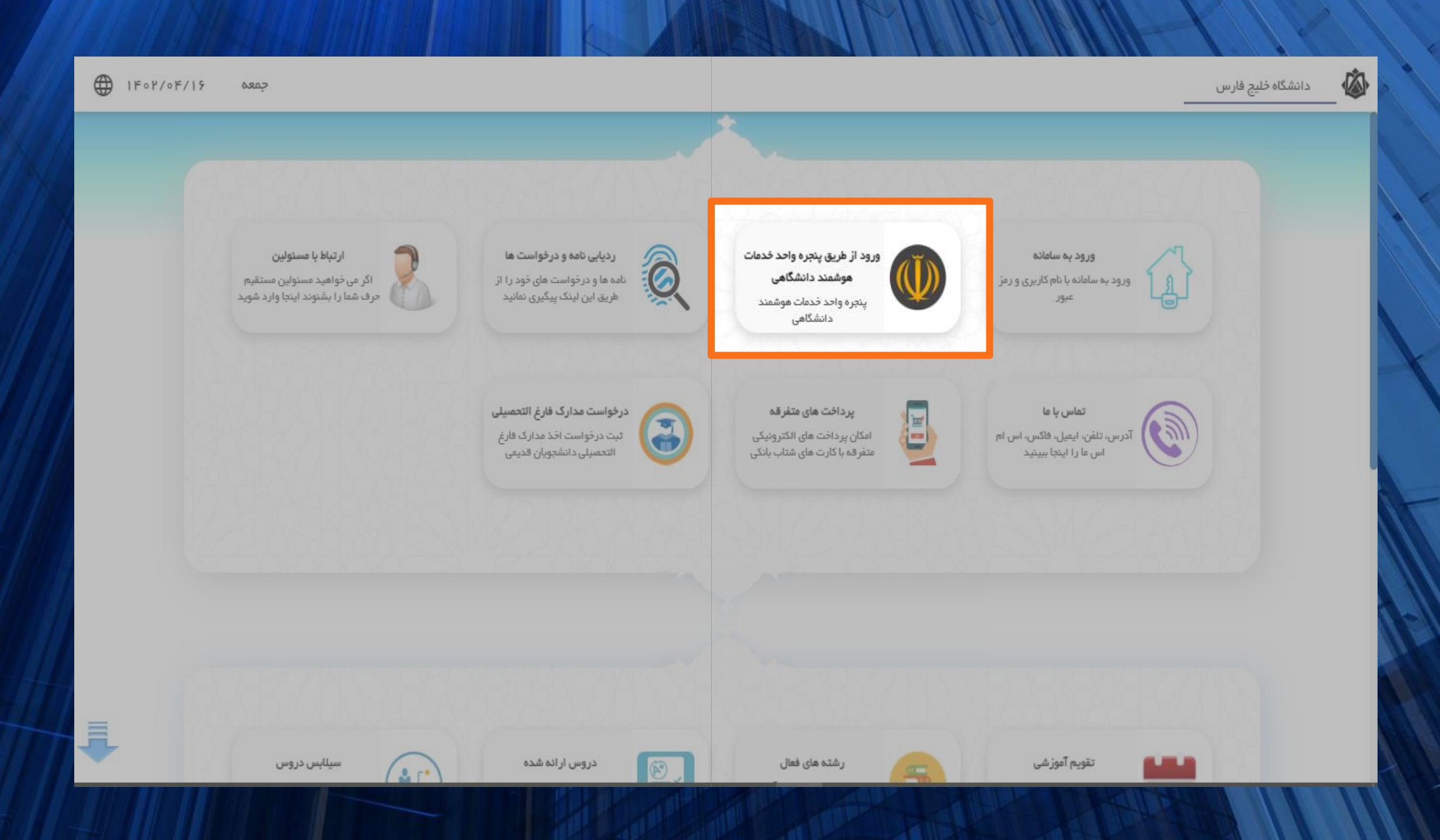

۲. با کلیک بر روی گزینهی "ارسال رمز یکبار مصرف" رمز برای شما پیامک فواهد شد. یا از طریق ارسال کد #۲۰۰۹\*۲۰ اقداده به دریافت رمز یکبار مصرف نمایید.

۳. شماره تلفن همراهتان و کد امینتی را درج شده را وارد کنید.

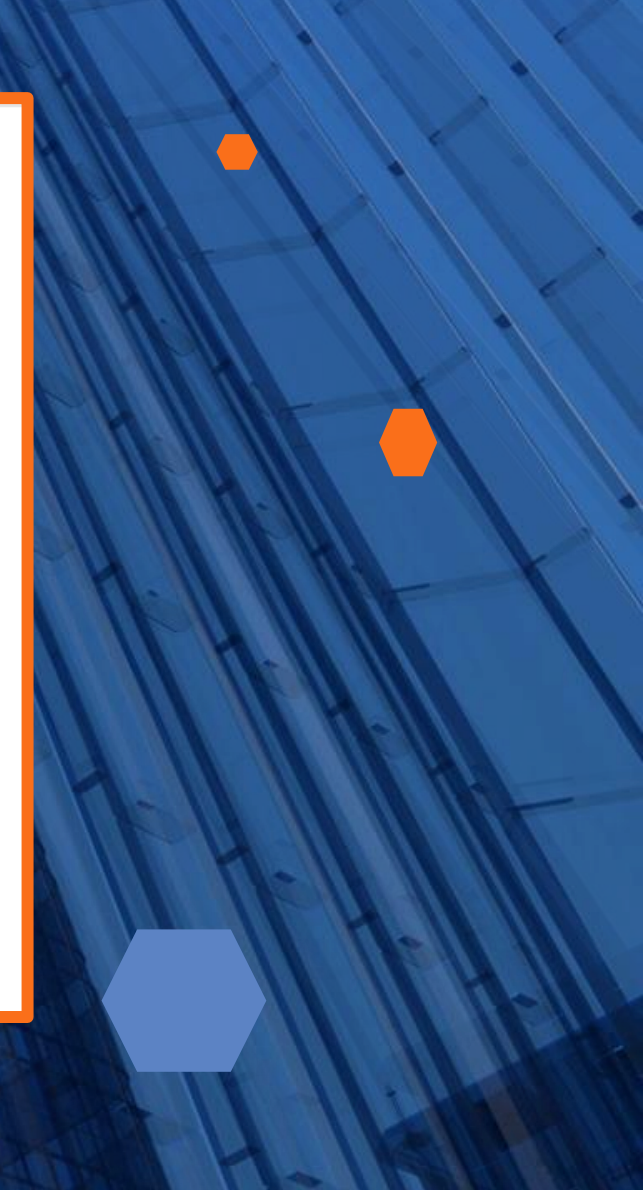

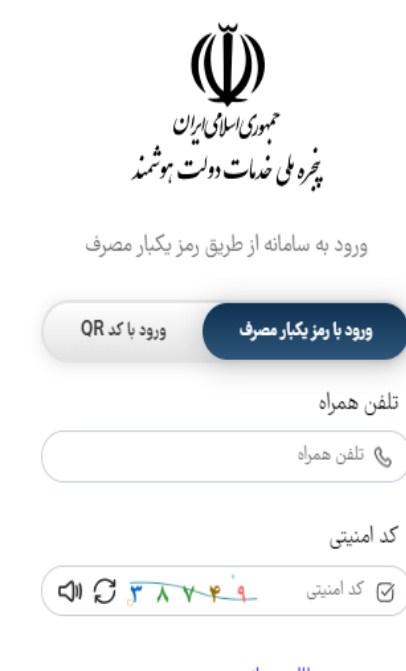

<u>مطالعه بیانیه حریم خصوصی</u>

ارسال رمز یکبار مصرف

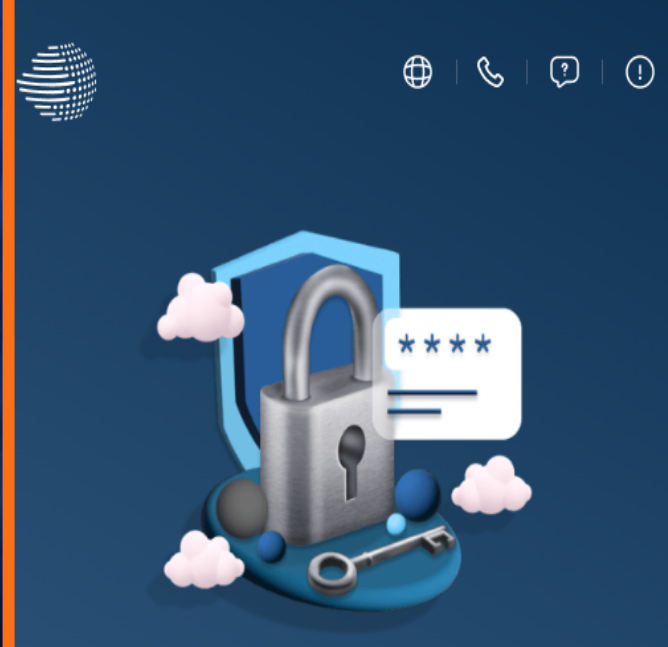

ارائه بیش از ۲۰ خدمت مستقیم استعلامی و اتصال به بیش از ۱۰۰ سازمان.

\_\_\_\_

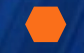

## ۵. رمز یکبار مصرف دریافتی را در قسمت مشفص شده وارد کنید.

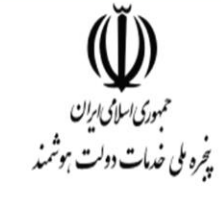

ورود به سامانه از طریق رمز یکبار مصرف

| ورود با کد QR | ود با رمز یکبار مصرف |  |
|---------------|----------------------|--|
|               |                      |  |

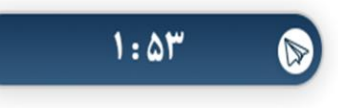

## کد فعالسازی خود را وارد کنید کد فعالسازی ۵ رقمی به تلفن همراه ۹۱۷۸۷۲۱۷۴۶ ارسال شده است

در صورت عدم دریافت کدفعالسازی از طریق پیامک، میتوانید از طریق کد دستوری #ه۴\*۴\*\* برای دریافت آن اقدام نمایید. یا با کلیک بر روی **ارسال ایمیل** کد فعال سازی را در ایمیل ملی دریافت نمایید

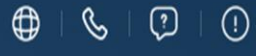

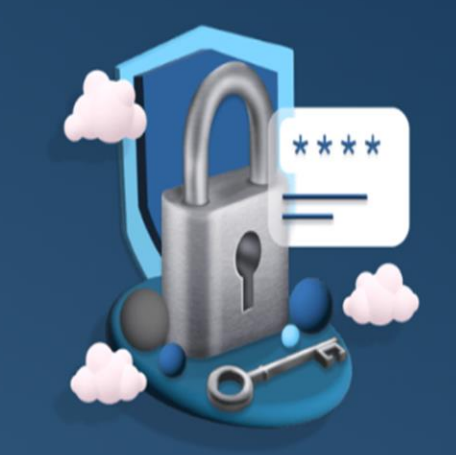

ارائه بیش از ۲۰ خدمت مستقیم استعلامی و اتصال به بیش از ۱۰۰ سازمان.

یس از امراز هویت در صورتی که کد ملی شما در سامانهی اتوماسیون اداری دانشگاه فلیم فارس(erp) ثبت شده باشد، به کارتابلتان دسترسی خواهید داشت.